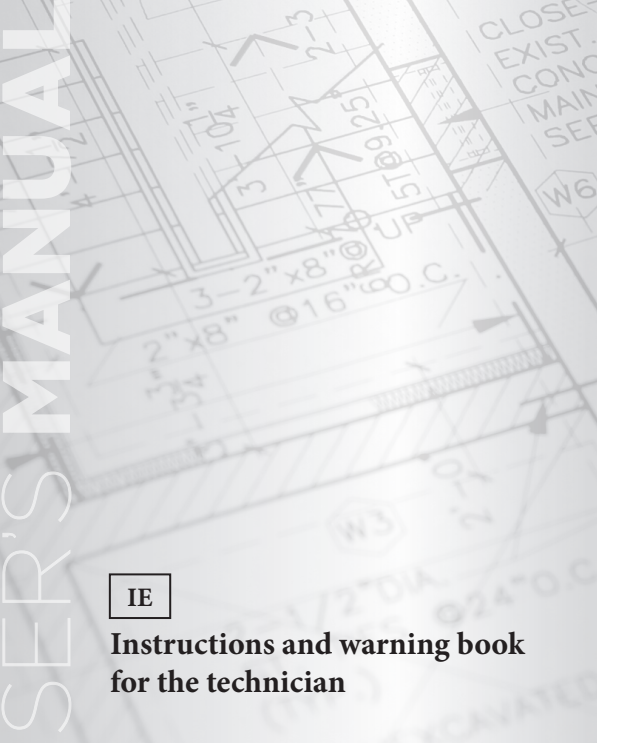

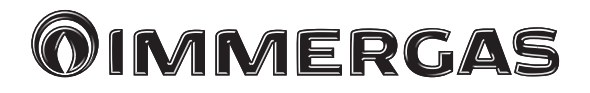

# Cascade and zone regulator Zone manager Thermoregulation for boilers

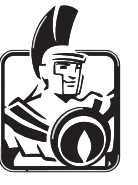

# TABLE OF CONTENTS

| 1   | General safety warnings                         |
|-----|-------------------------------------------------|
| 1.1 | Electrical connection of the regulators         |
| 1.2 | Recommended diameter and length for the cables4 |
| 2   | Zone manager5                                   |
| 2.1 | Assembly area5                                  |
| 2.2 | Assembly5                                       |
| 2.3 | Electrical connection                           |
| 2.4 | Assigning bus data addresses                    |
| 3   | Cascade and zone regulator8                     |
| 3.1 | Assembly of the Cascade and zone regulator      |
| 3.2 | Electrical installation8                        |
| 3.3 | Electrical connection to the Cascade and zone   |
|     | regulator9                                      |
| 3.4 | Start-up of the Cascade and zone regulator10    |
| 3.5 | Entering the code to change the parameters11    |
| 3.6 | Automatic SET function                          |
| 4   | Errors signalling12                             |
| 4.1 | Malfunction signalling log13                    |
| 5   | Cascade and zone regulator connection diagram14 |
| 6   | Setting the boiler address15                    |

| 7   | Summary of parameter setting levels          | 16        |
|-----|----------------------------------------------|-----------|
| 7.1 | Hydraulic section                            | 16        |
| 7.2 | System section                               | 22        |
| 7.3 | Domestic hot water section.                  | 25        |
| 7.4 | Configuration direct circuit / mixed circuit | 1 / mixed |
|     | circuit 2                                    | 27        |
| 7.5 | Heat generator level                         | 29        |
| 7.6 | Solar section.                               |           |
| 7.7 | Buffer section                               |           |
| 7.8 | Cascade configuration                        |           |
| 8   | Technical data.                              |           |
| 8.1 | Cascade and zone regulator                   |           |
| 8.2 | Zone manager                                 |           |
| 8.3 | Probes resistance values in relation to the  |           |
|     | temperature                                  |           |
| 8.4 | Product specifications.                      |           |

# 1 GENERAL SAFETY WARNINGS.

All electrical connections must be carried out by a qualified technician in compliance with the standards and directives in force.

# 1.1 ELECTRICAL CONNECTION OF THE REGULATORS.

To cut down on electromagnetic compatibility problems, follow the indications provided below:

- Electrical cables and bus data cables must be laid separately, at a minimum distance of 2 cm.
- With cascade and zone regulators equipped with their own connection to the mains, power cables and bus data cables must be laid separately.
- For the assembly of zone managers, a minimum distance of 40 cm must be ensured from other electrical equipment with electromagnetic emissions, such as timers (relays), motors, transformers, luminous regulators, microwave devices, televisions, speakers, computers, mobile phones, etc.

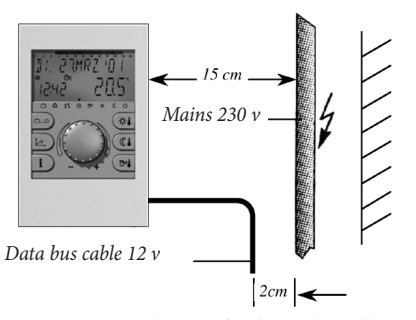

Figure 1: minimum distances for electrical installation

- A minimum distance of 40 cm must be maintained between zone control and cascade regulators. Multiple cascade and zone regulators in data bus connection can be assembled directly one next to the other.

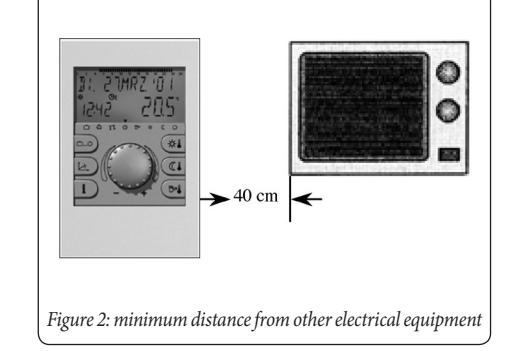

# 1.2 RECOMMENDED DIAMETER AND LENGTH FOR THE CABLES.

- It is advisable to use shielded cables as data bus conductors.

Recommended types:

J-Y(St)Y 2 x 2 x 0.6

Maximum length: 50 metres.

- The earth connection of the cable shield must be done on one side only. It is prohibited to connect the same cable more than once to the earthing system (see figure 3-4).
- Mains voltage conductor cables Ø = 1.5 sq.mm.
- Low voltage safety cables (for example, probes)  $\emptyset = 0.5$  sq.mm max. length 100 metres.

With data bus star networks, a double earth connection cannot be carried out.

The earth connection has to be carried out on one side of the star only!

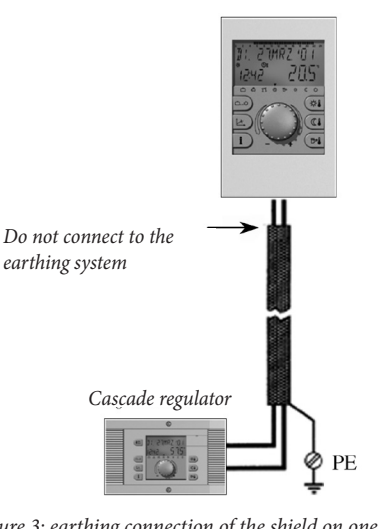

Figure 3: earthing connection of the shield on one side only

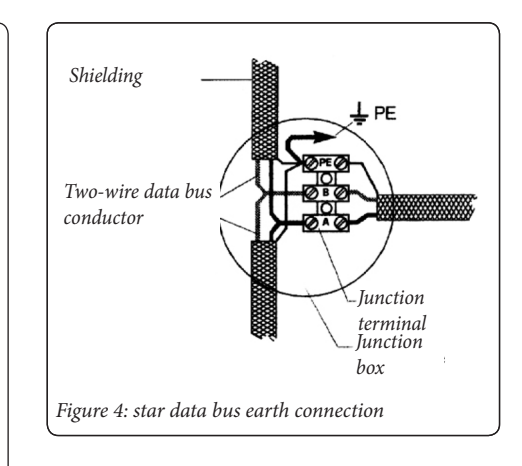

# 2 ZONE MANAGER.

#### 2.1 ASSEMBLY AREA.

a) use with no room probe.

If the internal room probe is not activated, the device can be assembled anywhere.

b) use with room probe.

If the internal room probe is activated, the device must be positioned at a height of 1.20-1-50 m, and in a place that allows representative measurements for all the other rooms. To this end, an intermediate wall of the coldest room is the ideal location.

The device must not be assembled:

- in places directly hit by sunlight.
- in the vicinity of heat-generating devices, such as televisions, wall-mounted lamps, radiators, etc.
- to walls inside which heating or domestic hot water piping run through.
- on external walls without insulation.
- in corners or recesses, shelves or behind curtains.
- in the vicinity of doors leading to unheated rooms.

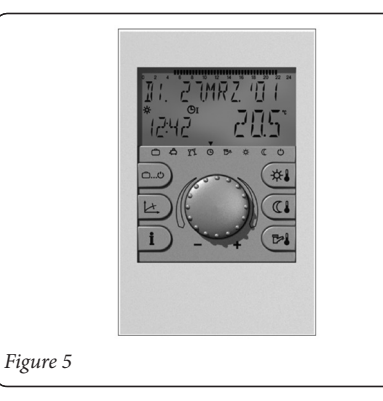

### 2.2 ASSEMBLY.

After having opened the top part, the wall support can be fixed to the walls with the included screws and plugs. The data bus cable must be passed through the bottom opening.

Recommended connection cable: J-Y(ST)Y 2x0.6

Maximum length: 50 m.

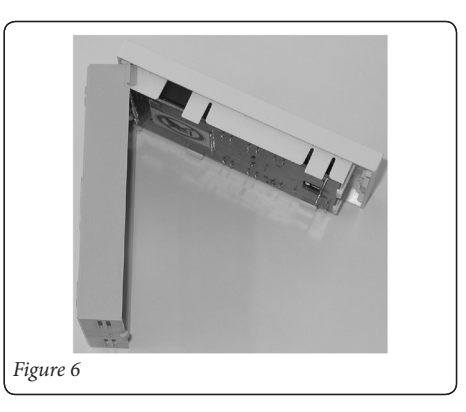

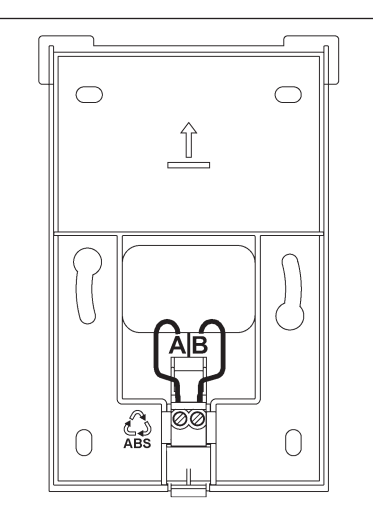

**Attention:** comply with the polarity during connection of the data bus line (A-B).

*Figure 7: Bed (no top part)* 

#### 2.3 ELECTRICAL CONNECTION.

The double-wire data bus cable is connected to terminals A and B. The connection must be carried out respecting the polarity. By exchanging the two connection cables, no information appears on the display. After having carried out the electrical connection of the Zone manager, reposition it on the support and lower it until you hear a click.

#### 2.4 ASSIGNING BUS DATA ADDRESSES.

The connection of one or more zone managers to the control unit is via a two-wire bus data cable. Since this connection always occurs in parallel in the same cable, data transmission must be selected by means of bus addresses to be assigned.

**Bus address (Zone manager).** Classification of the bus addresses between the control units and the zone managers is subjected to a strict diagram set by the factory, as indicated in the following table:

| Cascade and<br>regulato   | zone<br>r           | Zone manager th<br>trols the various                 | nat con-<br>rooms   |
|---------------------------|---------------------|------------------------------------------------------|---------------------|
| Function                  | Bus<br>ad-<br>dress | Heating<br>circuit                                   | Bus<br>ad-<br>dress |
| Main cascade<br>regulator | 10                  | Direct circuit<br>Mixed circuit 1<br>Mixed circuit 2 | 11<br>12<br>13      |
| 2nd Cascade<br>regulator  | 20                  | Direct circuit<br>Mixed circuit 1<br>Mixed circuit 2 | 21<br>22<br>23      |
| 3rd Cascade<br>regulator  | 30                  | Direct circuit<br>Mixed circuit 1<br>Mixed circuit 2 | 31<br>32<br>33      |
| 4th Cascade<br>regulator  | 40                  | Direct circuit<br>Mixed circuit 1<br>Mixed circuit 2 | 41<br>42<br>43      |
| 5th Cascade<br>regulator  | 50                  | Direct circuit<br>Mixed circuit 1<br>Mixed circuit 2 | 51<br>52<br>53      |

# **Entering of bus address in the Zone manager.** First start-up.

After having completed the electrical installation and having started up the system, all the available segments appear on the Zone manager display:

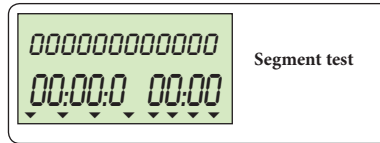

Afterwards, the device identification and bus address are displayed.

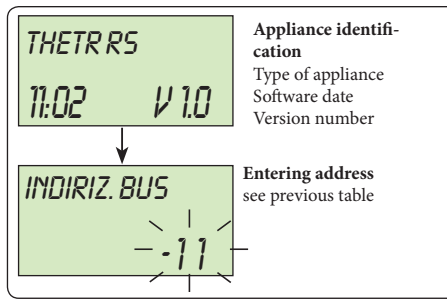

After entering the bus address and confirming it, press the knob to automatically display the classification attributed to the regulator:

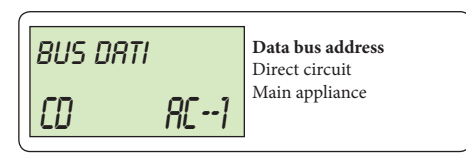

#### Attention:

If the same bus data address is assigned twice, errors occur during data transmission, consequently resulting in defects in the system adjustments.

- Changing the bus address.

If a bus address must be changed afterwards, proceed as follows:

- 1 Disconnect the bus data cable from the Zone manager.
- 2 Set the Zone manager again by keeping the rotating knob pressed until the bus address is displayed.

3 Enter the new bus address and confirm.

3 CASCADE AND ZONE REGULA-TOR.

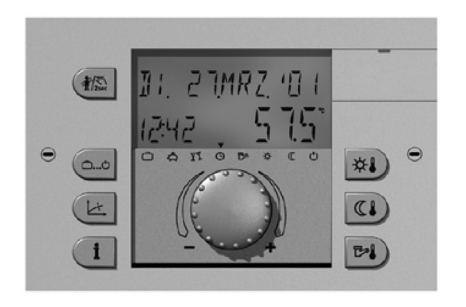

#### Figure 8

# 3.1 ASSEMBLY OF THE CASCADE AND ZONE REGULATOR.

All Cascade regulators are designed for flush installation.

Fasten by rotating clockwise the two quick-tightening lateral devices (1).

Reverse operation for disassembly.

### 3.2 ELECTRICAL INSTALLATION.

The electrical connection and wiring up to the regulating equipment is carried out on the back of the device, in compliance with the diagram shown in Fig. 10.

Current with low safety voltage runs through all connecting terminals inside the field marked in blue (X1); under no circumstances can said terminals come in contact with the mains voltage. Otherwise, the device will be destroyed and the warranty null and void.

The connecting terminals in the fields marked in red (X2....X4) are mains voltage conductors.

#### Warning:

- When wiring the device, it is imperative to arrange for a **separate** laying of the cables for probes or data bus from the mains voltage conductor cables. Cables for probes and data bus cannot be laid **together** with those that conduct mains voltage, which power the electrical equipment.
- For connection, the special screw connectors (X1÷X4) supplied with the device must be used.

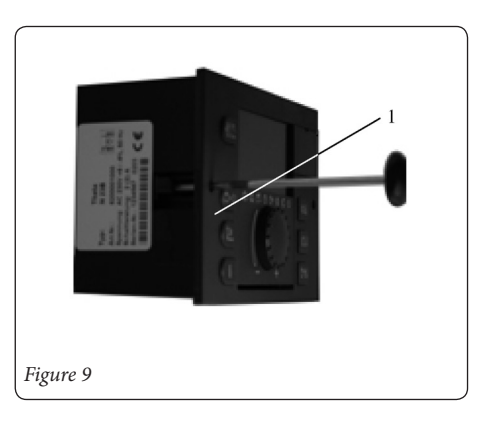

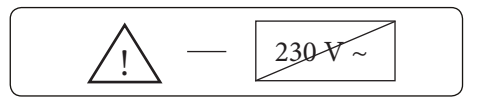

# 3.3 ELECTRICAL CONNECTION TO THE CASCADE AND ZONE REGULATOR.

### Connection to the network.

- 1 Relay output (on / off stage)
- 2 Relay input (on / off stage)
- 3 Direct heating circuit pump (CD)
- 4 N.C.
- 5 Domestic hot water pump
- 6 L 1/ 230 V (power supply)
- 7 Mixed circuit valve (CMI-1) OPEN
- 8 Mixed circuit valve (CMI-1) CLOSED
- 9 Mixed circuit circulation pump 1
- 10 Variable outlet relay 1
- 11 Variable outlet relay 2
- 12 L 1 230/V
- 13 Mixed circuit valve (CMI-2) CLOSED
- 14 Mixed circuit valve (CMI-2) CLOSED
- 15 Mixed circuit circulation pump 2
- 16 N.C.
- 17 Relay outlet (not used)
- 18 Relay input (not used)

19 (not used)
 20 (not used)
 21 N/230V
 22 L1/230V

#### Low voltage connections.

- 23 Common GND
- 24 Signal data bus connection A (zone controls and room thermostats)
- 25 Signal data bus connection B (zone controls and room thermostats)
- 26 External probe
- 27 generator probe on / off
- 28 Domestic hot water probe
- 29 Mixed circuit flow probe 1 (PTC)
- 30 Variable input 1
- 31 Variable input 2
- 32 Variable input 3
- 33 Mixed circuit flow probe 2 (PTC)
- 34 Solar panel probe
- 35 Solar boiler probe
- 36 Pulse input

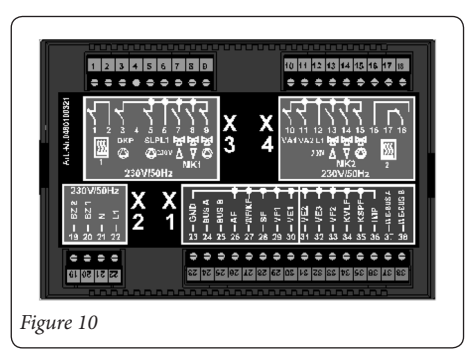

- 37 Boiler data bus A
- 38 Boiler data bus B

**Bus address (Cascade manager).** If there is only one regulating unit, it is always assigned bus address 10. When there are multiple connected regulating units (maximum of 5), the regulator that is connected directly to the boiler must be assigned address 10. The other regulators must be assigned addresses with progressive numbers, such as 20, 30, 40 and 50.

# 3.4 START-UP OF THE CASCADE AND ZONE REGULATOR.

Identification and segments test.

When the device is turned on for the first time or when power is restored, all the available segments are temporarily shown on the display:

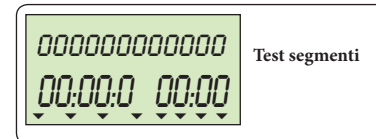

Afterwards, the device model is displayed along with the type code and software version number.

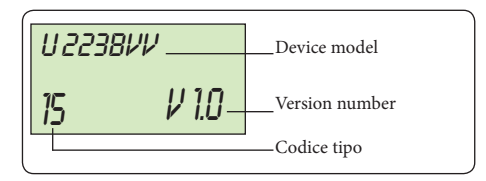

If no errors have been signalled, the basic display appears with date, time and current temperature of the heat generator.

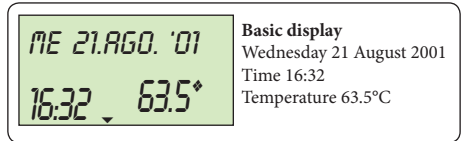

Summertime operation is indicated by the symbol of a beach umbrella  $(\mathbb{A})$ .

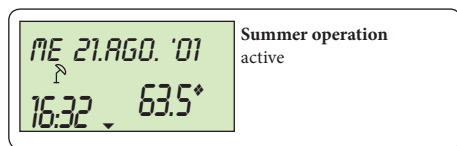

An active anti-freeze protection function is indicated by the symbol of an ice flake (%).

Summer operation ME 21.RGO. '01 active 63.5 16:32

# 3.5 ENTERING THE CODE TO CHANGE THE PARAMETERS.

Technician's code. After the technician's code is entered, his/her parameters are activated so that they can be changed depending on the system characteristics.

Entering the code. To enter the technician's code, press buttons and simultaneously for about 3 seconds until the display indicates CODICE [CODE]

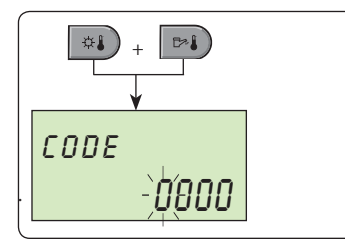

Turn the knob to enter the code number in the flashing section; the number is then saved by pressing the knob.

**NOTE:** This code is provided upon request by the IM-MERGAS technical assistance department.

If the code has been properly entered, the message IN-STALLATORE OK [INSTALLER OK] appears on the display. In case of incorrect code, the message CODICE ERRATO [WRONG CODE] is displayed.

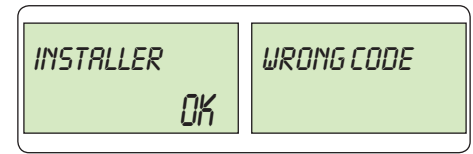

**Attention:** if no operation is carried out for ten seconds, the code needs to be re-entered.

Once the code has been entered, all the parameters listed in the tables (chapter 6) can be changed.

The following menus are also available in addition to the ones described in the user operating booklet:

- IDRAULICA [HYDRAULICS]: for settings pertaining to the installed circuit;
- **GENERATORE** [**GENERATOR**]: to configure the boiler type;
- SOLARE [SOLAR]: to configure the regulation of a

solar panel, if installed;

- CASCATA [CASCADE]: to adjust the parameters for battery-powered operation;
- **BUFFER:** to configure the regulation of a buffer storage tank;
- BUS DATI [DATA BUS]: to enter the BUS address;
- TEST RELAIS [RELAY TEST]: to manually activate the regulator relays;
- **DIFETTI DI FUNZIONAMENTO [OPERATION-AL DEFECTS]:** to display the operational malfunctions;
- **OFFSET SONDA [PROBE OFFSET]:** to correct the readings of the temperature probes.

## 3.6 AUTOMATIC SET FUNCTION.

With this function, the presence of the heating and domestic hot water circuits whose probes are connected to the regulator can be configured in automatic. The AUTO - SET function is activated when the device is turned on and stays active for 24 hours. If a configuration was stored during the first start-up, this configuration can only be changed with the manual activation of the AUTO - SET function. This activation is achieved by cutting off power and then restoring it, keeping the knob pressed.

## 4 ERRORS SIGNALLING.

Any errors are always signalled by the Cascade and zones regulator and then stored.

There are five different error categories:

- **1 Signalling of probe errors.** Any resistance values of the probes falling outside the measuring range are considered a failure. They are indicated, depending on the use, with failure codes 10...20 and, depending on the nature of the failure, with index 0 for short circuit or 1 for interruption.
- **2 Signalling of control logic errors.** These evaluate the outcome expected from the adjustments. Depending on the model and on the classification, they are indicated with failure codes 50....60 and index 0, 1 or 2.
- **3 Signalling of bus errors.** These failure signals refer to address errors such as duplicates or failure to recognize addresses within the bus data. Depending on the model and on the classification, they are indicated with failure codes 70 and index 0 or 1.
- **4 Signalling of boiler board errors.** These error signals come from the boiler board and are divided into manual reset blocks with failure codes En-XX (see boiler booklet) or temporary stop (release with electrical reset) with failure codes Bn-XX (see boiler booklet).

#### Error management:

- failures are signalled in the basic regulator display.
- system failures appear in the information level with the relevant value.
- if necessary, failures are written down in the error log (see description below).
- by duly setting the parameters, the failures activate an error signalling output for connection of a visual or acoustic warning device.

#### Error signalling tables:

#### Probes and variable inputs:

|                          | -              |      |
|--------------------------|----------------|------|
| Designation              | Kind of defect | Code |
| External probe           | Shut-off       | 10-0 |
| External probe           | Short circuit  | 10-1 |
| Boiler probe             | Shut-off       | 11-0 |
| Boiler probe             | Short circuit  | 11-1 |
| Flow probe 1             | Shut-off       | 12-0 |
| Flow probe 1             | Short circuit  | 12-1 |
| Domestic hot water probe | Shut-off       | 13-0 |
| Domestic hot water probe | Short circuit  | 13-1 |

| Designation         | Kind of defect   | Code |  |
|---------------------|------------------|------|--|
| EV 2                | Shut-off         | 14-0 |  |
| EV 2                | Short circuit    | 14-1 |  |
| EV 2                | Error signalling | 14-7 |  |
| EV 3                | Shut-off         | 15-0 |  |
| EV 3                | Short circuit    | 15-1 |  |
| EV 3                | Error signalling | 15-7 |  |
| EV 1                | Shut-off         | 16-0 |  |
| EV 1                | Short circuit    | 16-1 |  |
| EV 1                | Error signalling | 16-7 |  |
| Manifold storage    | Shut-off         | 17-0 |  |
| tank probe          | Shut-on          | 17-0 |  |
| Manifold storage    | Short circuit    | 17-1 |  |
| tank probe          | Short circuit    | 1/ 1 |  |
| Flow probe 2        | Shut-off         | 18-0 |  |
| Flow probe 2        | Short circuit    | 18-1 |  |
| Manifold flow probe | Shut-off         | 19-0 |  |
| Manifold flow probe | Short circuit    | 19-1 |  |
| Burner 1            | not OFF          | 30-2 |  |
| Burner 1            | not ON           | 30-3 |  |
| Burner 2            | not OFF          | 31-2 |  |
| Burner 2            | not ON           | 31-3 |  |

| Designation                            | Kind of defect                    | Code |
|----------------------------------------|-----------------------------------|------|
| Thermal hour meter                     | no impulse                        | 32-3 |
| Flue temperature                       | Exceeded                          | 33-5 |
| Flue temperature                       | TE.SIC. data bus operation        | 33-8 |
| Heat generator temperature             | not reached<br>(after 90 minutes) | S0-4 |
| Temperature of do-<br>mestic hot water | not reached<br>(after 4 hours)    | S1-4 |
| Temperature of flow<br>CMI1            | not reached<br>(after 1 hour)     | S2-4 |
| Temperature of flow<br>CMI2            | not reached<br>(after 1 hour)     | S3-4 |
| Temperature of room CD                 | not reached<br>(after 3 hours)    | S4-4 |
| Temperature of<br>room CMI1            | not reached<br>(after 3 hours)    | S5-4 |
| Temperature of room CMI2               | not reached<br>(after 3 hours)    | S6-4 |
| Activity                               | addresses collision               | 70-0 |
| Activity                               | No T2B 70-1                       |      |
| Activity                               | No i2C                            | 70-3 |

| Designation           | Kind of defect Coo                            |      |  |
|-----------------------|-----------------------------------------------|------|--|
| Activity              | No connection to<br>the heat generator<br>bus | 70-6 |  |
| Activity              | Master missing                                | 70-8 |  |
| Impulse input failure | No signal                                     | 90-0 |  |

#### **Boiler error:**

| Designation | Kind of defect                 | Code  |
|-------------|--------------------------------|-------|
| Error       | block* (with manual reset)     | En-XX |
| Error       | block* (with electrical reset) | Bn-XX |

\* see boiler instructions booklet

#### 4.1 MALFUNCTION SIGNALLING LOG.

The basic regulator unit is equipped with an error signalling log in which a maximum of 5 warnings can be stored. Error warnings are displayed in the operating defects menu along with date, time and nature of the error. By accessing this code-protected menu, the latest error warning is displayed; rotate the knob to display all 5 latest error warnings.

# 5 CASCADE AND ZONE REGULATOR CONNECTION DIAGRAM.

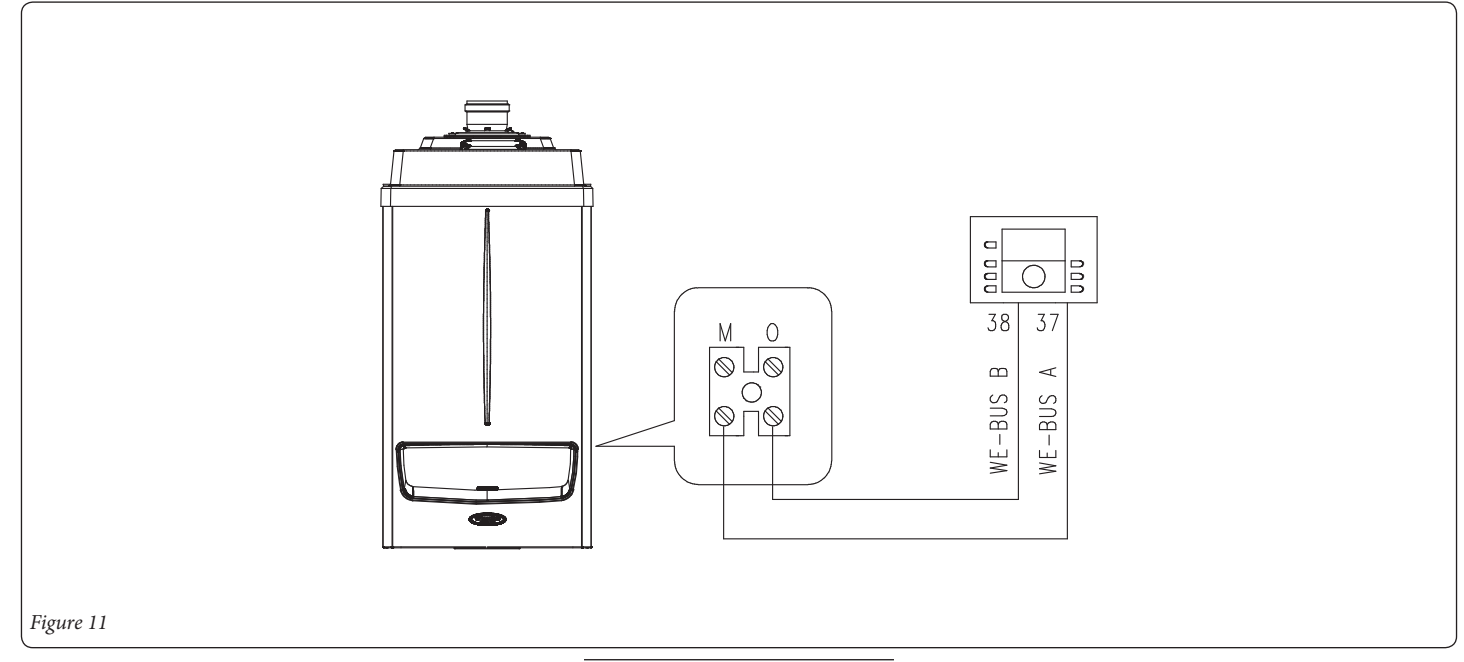

# 6 SETTING THE BOILER AD-DRESS.

Once the electrical connection has been carried out, the address needs to be set on the communication board (4) of each single boiler by setting the address according to the following indications.

Open the boiler control panel (1) (ensuring that power to the boiler has been disconnected first), by unscrewing screws (3) and opening the cover (2); Remove the communication board (4), by pressing on the clip to release it from its seat.

The switches (5) used to set the boiler addresses are on the opposite side (Fig. 12).

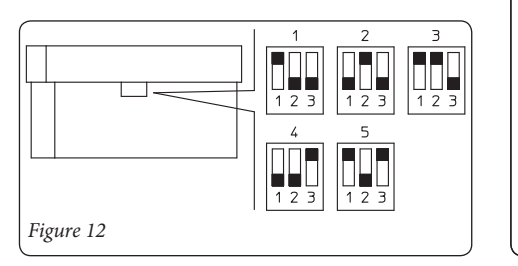

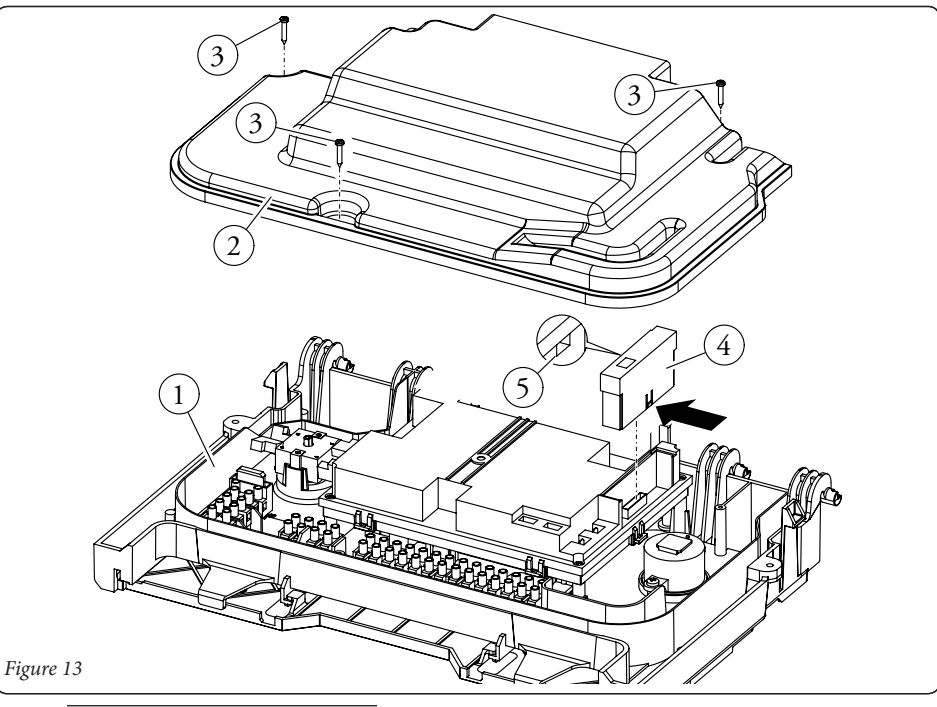

# 7 SUMMARY OF PARAMETER SETTING LEVELS.

Press the rotary knob for 3 seconds. Select the desired level with the rotary knob and confirm. The displayed parameters are different depending on the set automation level (user or technician).

**N.B.:** Some parameters may be missing depending on the setting of the cascade and zone regulator and its software version.

### 7.1 HYDRAULIC SECTION.

| PARAMETER | Description                                        | Factory setting | Adjustment field / Parameters                                                                                                    |
|-----------|----------------------------------------------------|-----------------|----------------------------------------------------------------------------------------------------|
| 02        | Domestic hot water pump output function assignment | 1               | OFFNo function1Domestic hot water supply pump4Recirculation pump5Electrical heating                                                                                                    |
| 03        | Mixed circuit 1 output function assignment         | 3               | OFFNo function2Direct circuit dependent on atmospheric conditions3Mixer circuit dependent on atmospheric conditions6Constant value regulator7Fixed value regulator8Return increase40Constant regulator cooling |

| PARAMETER | Description                                    | Factory setting | Adjustment field / Parameters                                                                                                    |  |  |
|-----------|------------------------------------------------|-----------------|----------------------------------------------------------------------------------------------------|--|--|
| 04        | Mixed circuit 2 output assignment              | 3               | OFF No function2Direct circuit dependent on atmospheric conditions3Mixer circuit dependent on atmospheric conditions6Constant value regulator7Fixed value regulator8Return increase40Constant regulator cooling                                                                                                    |  |  |
| 05        | Direct circuit pump output function assignment | 2               | OFF No function2Direct circuit pump4Recirculation pump5Electrical heating bar6Constant adjustment10Boiler supply pump11Boiler circuit pump 112Boiler circuit pump 213General malfunction14Timer15Solar pump (typeVV)21Request in parallel to the generator27Buffer storage tank unloading41HC heating / cooling commutation |  |  |

| PARAMETER | Description                                | Factory setting | ng Adjustment field / Parameters                                                                                                    |  |  |
|-----------|--------------------------------------------|-----------------|----------------------------------------------------------------------------------------------------|--|--|
| 06/07     | Variable outputs 1 - 2 function assignment | OFF             | OFF No function4Recirculation pump5Electrical heating bar9Return pump10Boiler supply pump11Boiler circuit pump 112Boiler circuit pump 213General malfunction signalling15Solar supply pump16Buffer storage tank supply pump17Solid fuel supply pump19Solar storage tank commutation valve20Forced solar dissipation21Request in parallel to the generator26Priority pump27Buffer storage tank unloading41HK heating / cooling commutation |  |  |

|                                                                                                    |                                                                                                    | Adjus                                                                                            | Factory setting | Description                     | PARAMETER |
|----------------------------------------------------------------------------------------------------|----------------------------------------------------------------------------------------------------|--------------------------------------------------------------------------------------------------|-----------------|---------------------------------|-----------|
| 08       Variable input 1 - 3 assignment       OFF       OFF No function         1       External probe 2       Heat generator probe 2         2       Heat generator probe 2         3       Storage tank probe 2         4       Buffer probe 2         5       Request contact         6       Malfunction signalling external input         7       Return probe (SR1)         8       Return probe (SR2)         9       Return probe (SR)         10       Heat generator external block         11       External modem activation         12       External information         13       Manifold total flow probe         14       Solar manifold return probe         16       Flue probe         18       Solid fuel buffer probe         19       Buffer probe 1 | F No function<br>External probe 2<br>Heat generator probe 2<br>Storage tank probe 2<br>Buffer probe 2<br>Request contact<br>Malfunction signalling external input<br>Return probe (SR1)<br>Return probe (SR2)<br>Return probe (SR2)<br>Heat generator external block<br>External modem activation<br>External information<br>Manifold total flow probe<br>Solar manifold return probe<br>Flue probe<br>Solid fuel buffer probe<br>Buffer probe 1 | OFF<br>1<br>2<br>3<br>4<br>5<br>6<br>7<br>8<br>9<br>10<br>11<br>12<br>13<br>14<br>16<br>18<br>19 | OFF             | Variable input 1 - 3 assignment | 08        |

| 09     Variable input 2 assignment     OFF     OFF No function       1     External probe 2       2     Heat generator probe 2                                                                                                    | PARAMETER | Description                 | Factory setting | Adjustment field / Parameters                                                                                                    |
|----------------------------------------------------------------------------------------------------|-----------|-----------------------------|-----------------|----------------------------------------------------------------------------------------------------|
| 3       Storage tank probe 2         4       Buffer probe 2         5       Request contact         6       Malfunction signalling external input         7       Return probe (SR1)         8       Return probe (SR2)         9       Return probe (SR)         10       Heat generator external block         11       External modem activation         12       External information         13       Manifold total flow probe         14       Solar manifold return probe         18       Solid fuel buffer probe         18       Solid fuel buffer probe | 09        | Variable input 2 assignment | OFF             | OFF No function         1       External probe 2         2       Heat generator probe 2         3       Storage tank probe 2         4       Buffer probe 2         5       Request contact         6       Malfunction signalling external input         7       Return probe (SR1)         8       Return probe (SR2)         9       Return probe (SR)         10       Heat generator external block         11       External modem activation         12       External information         13       Manifold total flow probe         14       Solar manifold return probe         18       Solid fuel buffer probe         19       Buffer probe |

| PARAMETER | Description                             | Factory setting | Adjustment field / Parameters                                                                                                    |
|-----------|-----------------------------------------|-----------------|----------------------------------------------------------------------------------------------------|
| 10        | Variable input 3 assignment             | OFF             | OFF No function1External probe 22Heat generator probe 23Storage tank probe 24Buffer probe 25Request contact6Malfunction signalling external input7Return probe (SR1)8Return probe (SR2)9Return probe (SR)10Heat generator external block11External modem activation12External information13Manifold total flow probe14Solar manifold return probe18Solid fuel buffer probe19Buffer probe 1 |
| 11        | Indirect increase of return temperature | OFF             | OFF, ON                                                                                                    |

## 7.2 SYSTEM SECTION.

| PARAMETER           | Description                                                  | Factory setting | Adjustment field / Parameters                                                                                                    |
|---------------------|--------------------------------------------------------------|-----------------|----------------------------------------------------------------------------------------------------|
| LANGUAGE            | Selection of language used                                   | EN              | BG Bulgarian / DE German / GB English / FR French / IT Italian / NL<br>Dutch / ES Spanish / PT Portuguese / HU Hungarian / CZ Czech / PL<br>Polish / RO Romanian / RU Russian / TR Turkish / SE Swedish / NE<br>Norwegian |
| TIME PRO-<br>GRAMME | Number of operation time programmes activated                | P1              | P1 Only one timer programme enabled<br>P1-P3Three timer programmes enabled                                                                                                    |
| UTILISATION<br>MODE | Activation of separate utilisation mode                      | 1               | <ol> <li>Common adjustment of all heating circuits</li> <li>Separate adjustment of individual heating circuits</li> </ol>                                                                                                 |
| SUMMER              | Summer temperature turn-off limit                            | 20°C            | OFF deactivated<br>System anti-freeze protection +30°C                                                                                                    |
| 05                  | Anti-freeze temperature (external probe)                     | 0°C             | OFF deactivated<br>-20 summer deactivation                                                                                                    |
| 06                  | Assignment of heating circuit for request contact<br>on VE 1 | 1               | <ol> <li>Direct circuit</li> <li>Mixer circuit 1</li> <li>Mixer circuit 2</li> <li>Domestic hot water</li> <li>TUTT [ALL] All circuits</li> </ol>                                                                         |
| 07                  | Contact module for request for VE-2                          | 1               | 1       Direct circuit         2       Mixer circuit 1         3       Mixer circuit 2         4       Domestic hot water         TUTT [ALL] All circuits                                                                 |

| PARAMETER | Description                                            | Factory setting | Adjustment field / Parameters                                                                                                    |
|-----------|--------------------------------------------------------|-----------------|----------------------------------------------------------------------------------------------------|
| 08        | Contact module for request for VE-3                    | 1               | <ol> <li>Direct circuit</li> <li>Mixer circuit 1</li> <li>Mixer circuit 2</li> <li>Domestic hot water</li> <li>TUTT [ALL] All circuits</li> </ol> |
| 09        | Reference climate area                                 | 5°C             | -200°C                                                                                                    |
| 10        | Type of building                                       | 2               | 1light construction2average construction3heavy construction                                                                                       |
| 11        | Automatic output time                                  | 2 Min.          | Off disabled<br>0.5 5 Min.                                                                                                    |
| 12        | Forced operation of pumps and anti-block mixing valves | ON              | ON activated<br>OFF deactivated                                                                                                    |
| 13        | Error logic signalling                                 | OFF             | OFF no display<br>ON display activated                                                                                                    |
| 14        | Automatic SET function                                 | OFF             | OFF probe automatic identification deactivated<br>ON probe automatic identification activated                                                     |
| 19        | Anti-freeze protection mode                            | OFF             | OFF Anti-freeze protection constant according to the value set in parameter 05 - system anti-freeze protection 0.5 50 min.                        |
| 23        | User level block code                                  | OFF             | OFF (0000) block deactivated<br>ON (0001 9999) block activated                                                                                    |

| PARAMETER | Description                                       | Factory setting | Adjustment field / Parameters                                |
|-----------|---------------------------------------------------|-----------------|--------------------------------------------------------------|
| 24        | Temperature display in Faraday                    | OFF             | OFF display in °C and K                                      |
|           |                                                   |                 | ON display in °F                                             |
| 27        | Management of automatic burner failure signalling | OFF             | 1 Data visualized on display only                            |
|           | system                                            |                 | 2 Error message in the system                                |
|           |                                                   |                 | 3 Error messages and block in the system                     |
|           |                                                   |                 | 4 Error messages, block and signalling in the system         |
| 28        | Failure messages memory 2                         | OFF             | OFF, ON                                                      |
| RESET     | Factory calibration                               |                 | In relation to the access code, to activated parameters only |

## 7.3 DOMESTIC HOT WATER SECTION.

| PARAMETER                     | Description                                                    | Factory setting | Adjustment field / Parameters                                                                                                    |
|-------------------------------|----------------------------------------------------------------|-----------------|----------------------------------------------------------------------------------------------------|
| NIGHT DOMES-<br>TIC HOT WATER | Reduced temperature for domestic hot water                     | 40°C            | 5°C Domestic hot water maximum temperature                                                                                                    |
| ANTI-LEGIONEL-<br>LA DAY      | Domestic hot water anti-legionella function (day)              | OFF             | OFF No anti-legionella function<br>MonSun Anti-legionella function on the specified day<br>All Anti-legionella function all days of the week                                                                                                    |
| 03                            | Domestic hot water anti-legionella function (hour)             | 02:00           | 00:0023:00                                                                                                    |
| 04                            | Domestic hot water anti-legionella function (tem-<br>perature) | 65°C            | 10°C Domestic hot water maximum temperature                                                                                                    |
| 05                            | Domestic hot water temperature detection type                  | 1               | <ol> <li>Domestic hot water temperature probe</li> <li>Domestic hot water thermostat</li> </ol>                                                                                                    |
| 06                            | Domestic hot water temperature maximum limit                   | 65°C            | 20°C heat generator maximum temperature                                                                                                    |
| 07                            | Domestic hot water operating mode                              | 2               | <ol> <li>Parallel operation</li> <li>Priority operation</li> <li>Conditional priority operation</li> <li>Parallel operation dependent upon atmospheric conditions</li> <li>Priority operation with intermediate heating</li> <li>Activation of separate priority operation</li> <li>External operation</li> </ol> |
| 08                            | Domestic hot water drain protection                            | ON              | OFF - anti-drain deactivated<br>ON - anti-drain activated                                                                                                    |
| 09                            | Increase in loading temperature of domestic hot water          | 15 K            | 0 50 K;                                                                                                    |

| PARAMETER | Description                                       | Factory setting | Adjustment field / Parameters                                                                                                    |
|-----------|---------------------------------------------------|-----------------|----------------------------------------------------------------------------------------------------|
| 10        | Domestic hot water ignition thermostat hysteresis | 5 K             | 2 20 K                                                                                                    |
| 11        | Domestic hot water post-circulation               | 5 Min.          | 0 60 Min.                                                                                                    |
| 12        | Recirculation pump timer                          | AUTO            | AUTO Domestic hot water times programme active         1       P1, direct heating circuit         2       P2, direct heating circuit         3       P3, direct heating circuit         4       P1, mixed heating circuit 1         5       P2, mixed heating circuit 1         6       P3, mixed heating circuit 1         7       P1, mixed heating circuit 2         8       P2, mixed heating circuit 2         9       P3, mixed heating circuit 2         10       P1, domestic hot water circuit         11       P2, domestic hot water circuit |
| 12        | Designation numerations interval                  | 5 Min           | 0 Min value percenter 14                                                                                                    |
| 15        | Recirculation pump pause interval                 | 5 MIII.         | 0 min value parameter 14                                                                                                    |
| 14        | Recirculation pump cycle duration                 | 20 Min.         | 1 60 Min. (pause + period duration)                                                                                                    |

## 7.4 CONFIGURATION DIRECT CIRCUIT / MIXED CIRCUIT 1 / MIXED CIRCUIT 2.

These sections contain all the parameters needed to programme the direct or mixed heating circuits.

| PARAMETER   | Description                           | Factory setting         | Adjustment field / Parameters                                                                                                    |
|-------------|---------------------------------------|-------------------------|----------------------------------------------------------------------------------------------------|
| REDUCED     | Type of operation reduced/eco         | ECO                     | ECO operation with stop<br>RID [RED] operation with reduced temperature                                                                                                    |
| COMF SYSTEM | Heating system, climatic curve        | CD = 1-30<br>CMI = 1.10 | 1.00 10.00                                                                                                    |
| 03          | Room probe activation                 | OFF                     | OFF       Room sensor deactivated         1       Room sensor activated         2       Room sensor active, blocked command         3       Display only (room temperature) |
| 04          | Room probe weight on flow temperature | OFF                     | OFF<br>10 500% weight<br>RC peripheral regulator active                                                                                                    |
| 05          | Climatic curve automatic adaptation   | OFF                     | OFF, ON                                                                                                    |
| 06          | Early heating ignition                | OFF                     | OFF<br>1 16 h                                                                                                    |
| 07          | Heating limitation (winter)           | OFF                     | OFF<br>0.5 40 K                                                                                                    |
| 08          | Room anti-freeze temperature          | 10°C                    | 5 30°C                                                                                                    |
| 09          | Room thermostat function activation   | OFF                     | OFF<br>0.5 5 K (differential)                                                                                                    |

| PARAMETER | Description                                                           | Factory setting   | Adjustment field / Parameters                                                                                                    |
|-----------|-----------------------------------------------------------------------|-------------------|----------------------------------------------------------------------------------------------------|
| 10        | Adjustment based on outdoor temperature<br>(only if VE n = AF 2)      | 0                 | <ul> <li>Command based on the average value AF 1 + AF 2</li> <li>Command based on AF 1</li> <li>Command based on AF 2</li> </ul>                         |
| 11        | Constant temperature desired value                                    | 20°C              | 7 105°C                                                                                                    |
| 12        | Minimum heating temperature                                           | 20°C              | 5°C HK <sub>max</sub>                                                                                                    |
| 13        | Heating maximum temperature                                           | 75°C              | From minimum heating temperature to maximum heating temperature                                                                                          |
| 14        | Generator / circuit temperature increase                              | CD = 0<br>CMI = 4 | -5 20 K                                                                                                    |
| 15        | Heating circuit post-circulation                                      | 5 Min.            | 0 60 Min.                                                                                                    |
| 16        | Screed heating function                                               | OFF               | OFF       Function disabled         1       Heating operation         2       Operation with set profile         3       Heating + set profile operation |
| 25        | Holidays operational mode                                             | STBY              | STBY, RID [RED]                                                                                                    |
| 50        | Cooling, activation point, AT                                         | OFF               | OFF<br>15 45°C                                                                                                    |
| 51        | Cooling, maximum point, AT                                            | 35°C              | 15 45°C                                                                                                    |
| 52        | Cooling, VL nominal temperature heating circuit with activation point | 18°C              | 7 30°C                                                                                                    |

| PARAMETER | Description                                                             | Factory setting | Adjustment field / Parameters |
|-----------|-------------------------------------------------------------------------|-----------------|-------------------------------|
| 53        | Cooling, VL nominal temperature heating circuit with maximum point      | 24°C            | 7 30°C                        |
| 54        | Cooling, room nominal temperature heating circuit with activation point | 23°C            | 15 30°C                       |
| 55        | Cooling, room nominal temperature heating circuit with maximum point    | 28°C            | 15 30°C                       |
| 56        | Minimum cooling temperature (bottom limit)                              | 18°C            | 7 24°C                        |

#### 7.5 HEAT GENERATOR LEVEL.

| PARAMETER | Description                                                                                      | Factory setting | Adjustment field / Parameters                                                                                                    |
|-----------|--------------------------------------------------------------------------------------------------|-----------------|----------------------------------------------------------------------------------------------------|
| 01        | Generator type                                                                                   | 1               | OFF Without heat generator<br>1 Gas / single-stage diesel oil<br>4 Verieble humm an                                                                     |
|           |                                                                                                  |                 | 5 Condensation burners                                                                                                    |
| 02        | Generator start protection<br><b>N.B.:</b> only with parameter 01 different from<br>condensation | 1               | OFFAnti-start function deactivated1Anti-start function on minimum2Anti-start function controlled by atmospheric conditions3Separate anti-start function |
| 03        | Generator minimum temperature                                                                    | 38°C            | 5°C Maximum temperature limit                                                                                                    |

| PARAMETER | Description                                                          | Factory setting | Adjustment field / Parameters                                                                                                    |
|-----------|----------------------------------------------------------------------|-----------------|----------------------------------------------------------------------------------------------------|
| 04        | Generator maximum temperature limit                                  | 80°C            | Adjustment field:<br>Parameter 03 Maximum limit                                                                                                    |
| 26        | Calculated flow temperature increase<br>(only for cascade operation) | 10 K            | 0 60 K                                                                                                    |
| 27        | Heating circuits minimum temperature limitation                      | 36°C            | $5^{\circ}$ C KT <sub>min</sub> (only with reduced load start - parameter 02 = 3)                                                                                                    |
| 28        | Heating circuits temperature minimum limit operation field           | 4 K             | 2 K 20 K (only with separate exhaust - Parameter 02 = 3)                                                                                                    |
| 29        | Forced generator exhaust                                             | OFF             | <ul> <li>OFF Deactivated function</li> <li>1 Deviation in domestic hot water storage tank</li> <li>2 Deviation in heating circuits</li> <li>3 Deviation in buffer storage tank</li> </ul> |

## 7.6 SOLAR SECTION.

| PARAMETER | Description                            | Factory setting | Adjustment field / Parameters        |
|-----------|----------------------------------------|-----------------|--------------------------------------|
| 01        | $\Delta T$ Solar pump activation       | 10 K            | (deactivation difference + 3 K) 30 K |
| 02        | $\Delta T$ Solar pump deactivation     | 5 K             | 2 K (activation field - 3 K)         |
| 03        | Solar pump operation minimum duration  | 3 Min.          | 0 60 Min.                            |
| 04        | Solar collector maximum temperature    | 120°C           | Adjustment field: 70 210°C           |
| 05        | Solar storage tank maximum temperature | 75°C            | 20 110°C                             |

| PARAMETER   | Description                              | Factory setting | Adjustment field / Parameters                                                                                                    |
|-------------|------------------------------------------|-----------------|----------------------------------------------------------------------------------------------------|
| 06          | Solar operation mode                     | 2               | <ol> <li>Priority operation</li> <li>Parallel operation</li> <li>Hot water operation</li> <li>Buffer storage tank priority operation</li> </ol> |
| 07          | Heat generator alternating block         | OFF             | OFF<br>0.5 24 h<br>(only with priority operation - parameter 06 = 1, 3, 4)                                                                      |
| 08          | In parallel / solar priority commutation | OFF             | OFF<br>1 30 K<br>(only with priority operation and alternating block active)                                                                    |
| 09          | Solar heating balance                    | OFF             | OFFNo heating balance1Heating balance with flow rate calculation2Heating balance through impulse input                                          |
| SOLAR RESET | Heating balance reset                    | -               | Reset press the knob on SET<br>(Only with solar heating balance active)                                                                         |
| 11          | Flow rate                                | 0.01/min        | 0.0 30 l/min or l / impulse (only with solar heating balance active)                                                                            |
| 12          | Average density                          | 1.05 kg / l     | 0.8 1.2 kg / l<br>(Only with solar heating balance active)                                                                                      |
| 13          | Average specific heating capacity        | 3.6 kJ / KgK    | 2.0 5.0 KJ / KgK<br>(Only with solar heating balance active)                                                                                    |

## 7.7 BUFFER SECTION.

| PARAMETER | Description                                           | Factory setting | Adjustment field / Parameters                                                                                                    |
|-----------|-------------------------------------------------------|-----------------|----------------------------------------------------------------------------------------------------|
| 01        | Minimum temperature                                   | 20°C            | 5°C Maximum temperature                                                                                                    |
| 02        | Maximum temperature                                   | 80°C            | Storage tank minimum temperature 95°C                                                                                                    |
| 03        | Boiler temperature increase compared to the Set value | 8 K             | -10 80 K                                                                                                    |
| 04        | Hysteresis OFF                                        | 2 K             | 1 70 K                                                                                                    |
| 05        | Forced deviation for heat dissipation                 | OFF             | OFF<br>1 Deviation in domestic hot water storage tank<br>2 Deviation in heating circuits                                                                                                    |
| 06        | Hysteresis ON post-circulation                        | 10 K            | (Deactivation difference + 2 K) 30 K                                                                                                    |
| 07        | Hysteresis OFF post-circulation                       | 50 K            | OFF (Commutation difference + 2 K) 50 K                                                                                                    |
| 08        | Start protection                                      | ON              | OFF Anti-start function deactivated<br>ON Anti-start function active                                                                                                    |
| 09        | Drain protection                                      | ON              | OFF Anti-exhaust function deactivated<br>ON Anti-exhaust function active                                                                                                    |
| 10        | Storage tank operation mode                           | 1               | <ol> <li>Domestic hot water and heating circuit supply adjustment</li> <li>Adjustment of heating circuit supply with no domestic hot water</li> <li>Domestic hot water and heating circuit drain adjustment</li> <li>Adjustment of heating circuit drain with no domestic hot water</li> <li>Adjustment of supply with domestic hot water commutation</li> <li>Adjustment of drain to heat generator</li> </ol> |

| PARAMETER | Description                             | Factory setting | Adjustment field / Parameters |
|-----------|-----------------------------------------|-----------------|-------------------------------|
| 11        | Storage tank load pump post-circulation | 0 min.          | 0 60 Min.                     |

#### 7.8 CASCADE CONFIGURATION.

| PARAMETER | Description                            | Factory setting | Adjustment field / Parameters                                                        |
|-----------|----------------------------------------|-----------------|--------------------------------------------------------------------------------------|
| 01        | Common flow differential               | 8 K             | 0.5 30.0 K                                                                           |
| 02        | Start delay                            | 0 Min.          | 0 200 Min.                                                                           |
| 03        | Switch-off delay                       | 0 Min.          | 0 60 Min.                                                                            |
| 04        | Boilers switch-on power                | 65 %            | 10 100 %                                                                             |
| 05        | Boilers sequence reversal              | OFF             | OFF<br>1 240 h                                                                       |
| 06        | Sequence master                        | 1               | 1 n stage                                                                            |
| 07        | Boiler peak load from address          | OFF             | OFF<br>2 (max. stages) numbering of all heat generators connected in cascade<br>mode |
| 08        | Basic load commutation in the grouping | OFF             | OFF Commutation deactivated<br>ON Commutation activated                              |
| 09        | Domestic hot water quick switch-on     | OFF             | OFF<br>1 maximum number of stages                                                    |

## 8 TECHNICAL DATA.

### 8.1 CASCADE AND ZONE REGULATOR.

| Power supply voltage:                    | 230 V~ +6/-10%                    |
|------------------------------------------|-----------------------------------|
| Rated frequency:                         | 50 - 60 Hz                        |
| Power absorption:                        | max. 5.8 VA                       |
| Bus interface:                           | T2B 12V/150 mA                    |
| Room temperature:                        | 050°C                             |
| Warehouse temperature:                   | -2560°C                           |
| Type of protection:                      | IP 30                             |
| Protection rating according to EN 60730: | II                                |
| Protection rating according to EN 60529: | III                               |
| Software class:                          | А                                 |
| Electromagnetic emission:                | EN 55014 (1993)                   |
| Immunity:                                | EN 55104 (1995)                   |
| Compliance with directive:               | 2004/108/EC                       |
| Container dimensions (LxHxD):            | Basic regulator: 144 x 96 x 75 mm |
| Container material:                      | ABS with antistatic               |
| Rated current:                           | 6 A                               |
| Device fuse:                             | 6.3 A                             |
| Output relay contact maximum load:       | 2 A                               |

## 8.2 ZONE MANAGER.

| Supply voltage:                          | through data bus                           |  |
|------------------------------------------|--------------------------------------------|--|
|                                          | (low safety voltage according to EN 60730) |  |
| Power absorbed:                          | 300 mW                                     |  |
| Bus interface:                           | T2B                                        |  |
| Room temperature:                        | 050°C                                      |  |
| Warehouse temperature:                   | -2560°C                                    |  |
| Protection rating according to EN 60529: | IP 20                                      |  |
| Protection rating according to EN 60730: | III                                        |  |
| Verified according to:                   | EN 60 730                                  |  |
| Container dimensions:                    | 90 x 138 x 28 mm (LxHxD)                   |  |
| Container material:                      | ABS with antistatic                        |  |
| Data storage and                         |                                            |  |
| timer autonomy: min. 5 years             |                                            |  |
| Accuracy of internal clock:              | ± 2 s/day                                  |  |
| Display:                                 | alphanumerical screen with symbols         |  |
| Weight:                                  | about 150 g                                |  |

8.3 PROBES RESISTANCE VALUES IN RELATION TO THE TEMPERATURE.

Type: kty 2KΩ at 25°C

| T (°C) | R (kΩ) |
|--------|--------|
| 10     | 1.783  |
| 12     | 1.812  |
| 14     | 1.840  |
| 16     | 1.869  |
| 18     | 1.898  |
| 20     | 1.928  |
| 25     | 2.002  |
| 30     | 2.078  |
| 35     | 2.155  |
| 40     | 2.234  |
| 45     | 2.314  |
| 50     | 2.395  |
| 55     | 2.478  |
| 60     | 2.563  |
| 65     | 2.648  |
| 70     | 2.735  |
| 75     | 2.824  |
| 80     | 2.914  |
| 85     | 3.005  |
| 90     | 3.098  |
| 95     | 3.192  |
| 100    | 3.287  |

### 8.4 PRODUCT SPECIFICATIONS.

In accordance with Regulation 811/2013 the temperature control device class is:

| Class | Contribution to the environmental heating seasonal energy efficiency | Description                                        |
|-------|----------------------------------------------------------------------|----------------------------------------------------|
| VI    | +4%                                                                  | Administrator kit                                  |
| VIII  | +5%                                                                  | Administrator kit coupled to 3 environment sensors |

Follow us

Immergas Italia

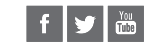

immergas.com

Immergas S.p.A. 42041 Brescello (RE) - Italy Tel. 0522.689011 Fax 0522.680617

Certified company ISO 9001

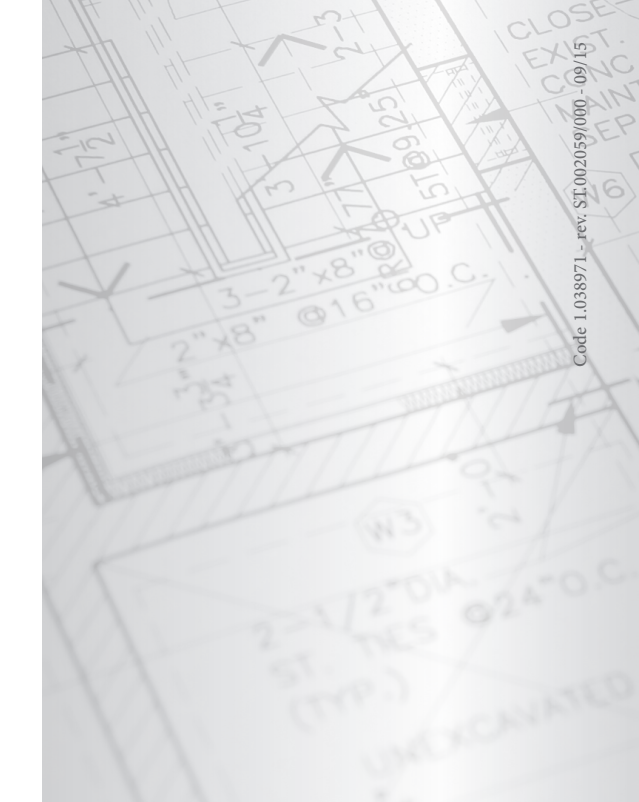